# Wordpressの使い方

#### 前提

Wordpressで何かを投稿には、大きく

- 固定ページ
- 投稿

の2つがあります。

固定ページとは、Webサイト内で**どのカテゴリにも含まれない、独立した単体のページ**を作るとき に使う機能のことです。

固定ページは多くの場合、「お問い合わせ」「協会情報」「アクセス情報」といった**重要度が高** く、めったに更新されることのないページに使用されます。

投稿とは、カテゴリなどに紐づけられ、更新頻度の高いものをアップロードするのに適していま す。お知らせは更新頻度が高い上に、新着順に並んでいるほうが良いため、「投稿」機能を使いま す。

## 投稿の使い方(投稿の仕方)

#### 投稿の準備

1. 作成画面にアクセス

WordPress管理画面にログインし、「投稿」→「新規追加」メニューをクリックします。

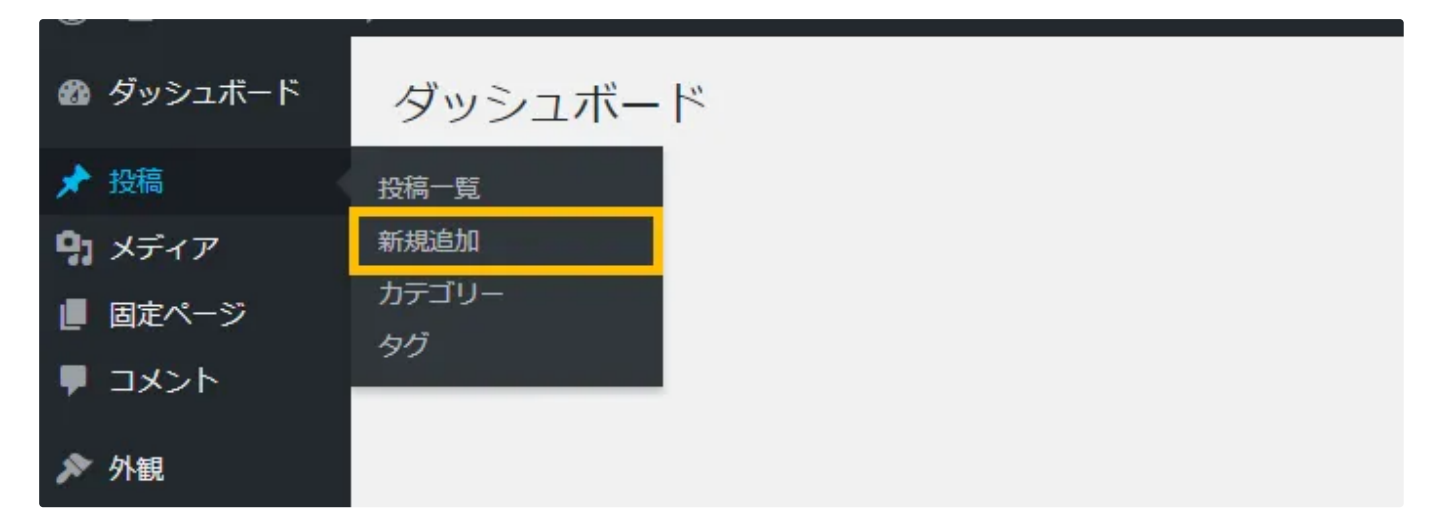

2. 「新規投稿を追加」画面

下記のような編集画面が初期状態で表示されます。大きく、メインのエディターエリアと上部 ツールバー、右のツールバーがあります。

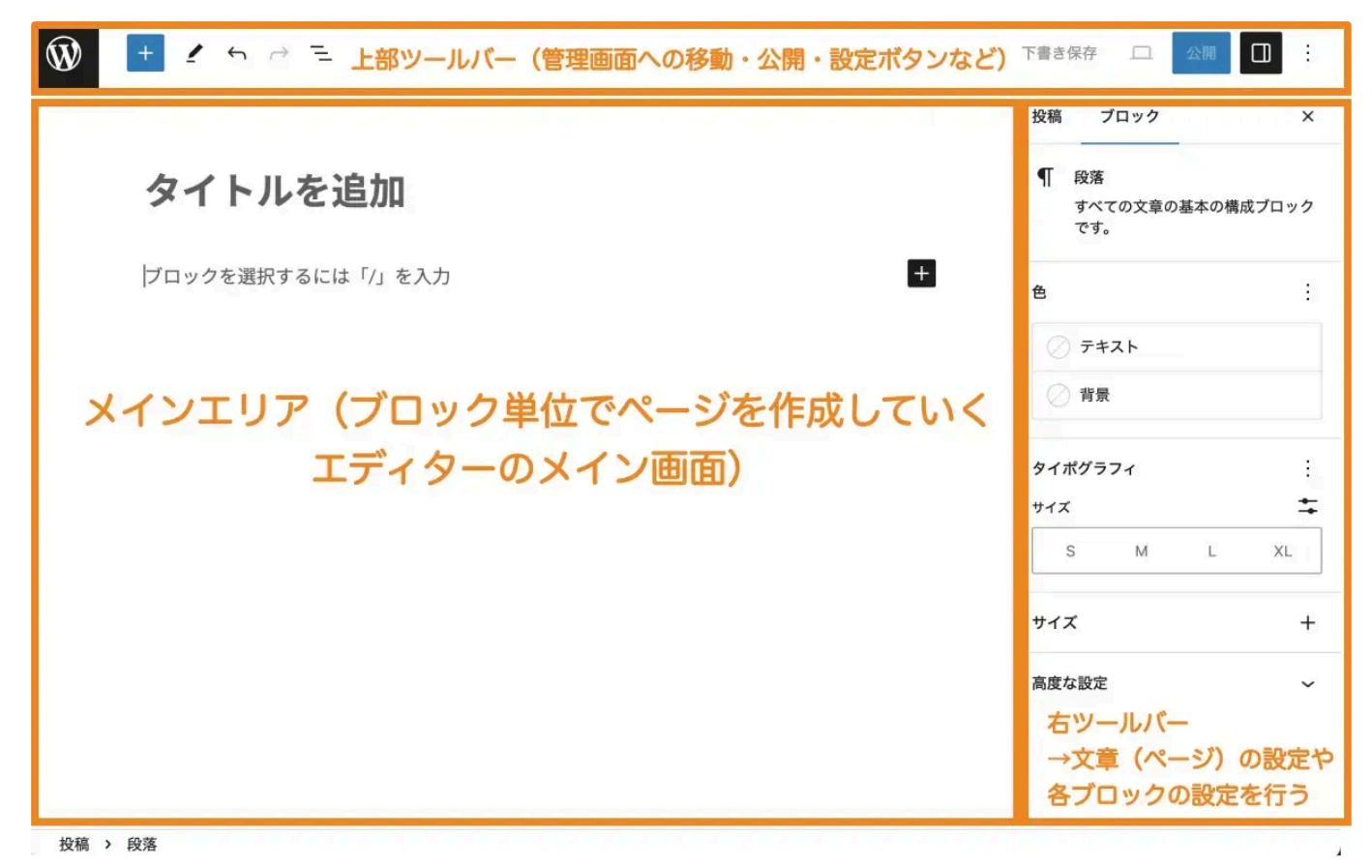

3. タイトルと本文を追加し、画像を挿入したい場合は、以下のボタンからクリックし挿入するこ とができます。

#### 公開の手順

記事が完成したら以下の手順で公開を進めます。

1. アイキャッチを設定する

右のメニューバーの上段の「アイキャッチ画像を設定」を選択し、画像を挿入します。

| Ŵ                                                                                    | +        | · ~ ~ | → <u>–</u> | Elementor で編集                                                            | হন                 | トルなし・投稿 | жк  | 下書き保存                       | - O | M N/A                                                                                                    |                                                                                                    | I |
|--------------------------------------------------------------------------------------|----------|-------|------------|--------------------------------------------------------------------------|--------------------|---------|-----|-----------------------------|-----|----------------------------------------------------------------------------------------------------|----------------------------------------------------------------------------------------------------|---|
|                                                                                      |          |       |            | タイトルを追加<br><sup>プロックを選択するには「」」を入力</sup>                                  |                    |         | Đ   |                             | -   | 投稿     ブロック     ×        ダイトルなし     …       アイキャッチ画像を設定     …                                                      |                                                                                                    |   |
|                                                                                      |          |       |            |                                                                          |                    |         |     |                             |     | <ul> <li>最終編集1秒前。</li> <li>ステータス</li> <li>公開</li> <li>リンク</li> <li>投稿者</li> <li>テンプレート</li> <li>ディスカッショ</li> </ul> | <ul> <li>下書き</li> <li>今すぐ</li> <li>/363</li> <li>ezratest</li> <li>デフォルトテンプレート</li> <li>受付中</li> </ul> | 1 |
| AIOSEO 設定     ヘ V *       一般     ソーシャル     スキーマ       リダイレクト     SEO リビジョン     高度な設定 |          |       |            |                                                                          |                    |         | ✓ ▲ | ン<br>「修正日を更新しない<br>AIOSEO へ |     |                                                                                                    |                                                                                                    |   |
| SERP 7                                                                               | νε-<br>0 | 0     |            | w test-ezra.com<br>https://www.test-ezra.com > uncategorized :<br>投稿の例 - | %E8%87%AA%E5%8B%95 |         |     |                             |     | <ul> <li>⊘ 表示状態: 良</li> <li>⊗ SEO 分析: 0</li> <li>○ きひかささ</li> </ul>                                                | 好!<br>/100                                                                                             | 1 |

2. リンクの設定

英数字などで設定することで、日本語バケが起きづらいです。

OK : Christmas

NG: クリスマス

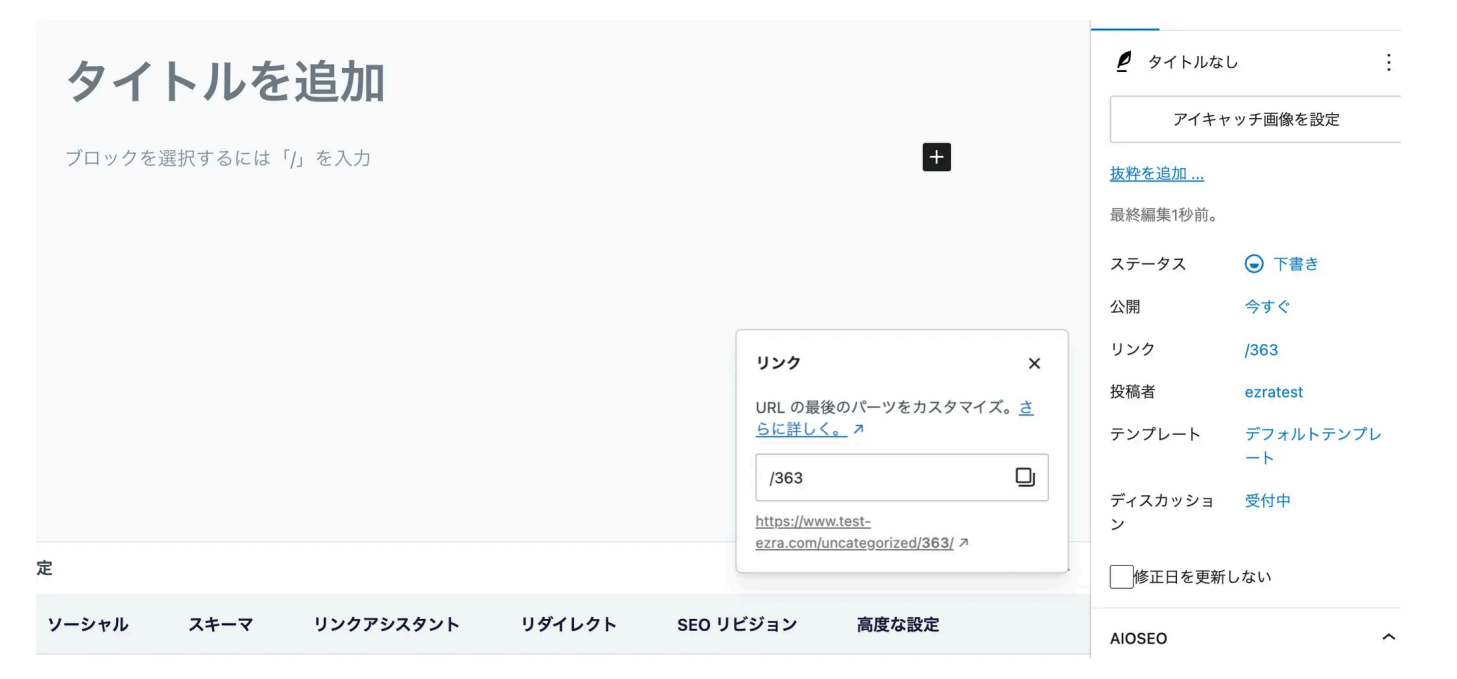

3. カテゴリの設定

右のメニューバーを下にスライドすると、カテゴリが表示されます。どのカテゴリで投稿するのかによって表示場所が変わります。

基本的には「お知らせ」と「教会のお知らせ」の2つを選択するようにしましょう。

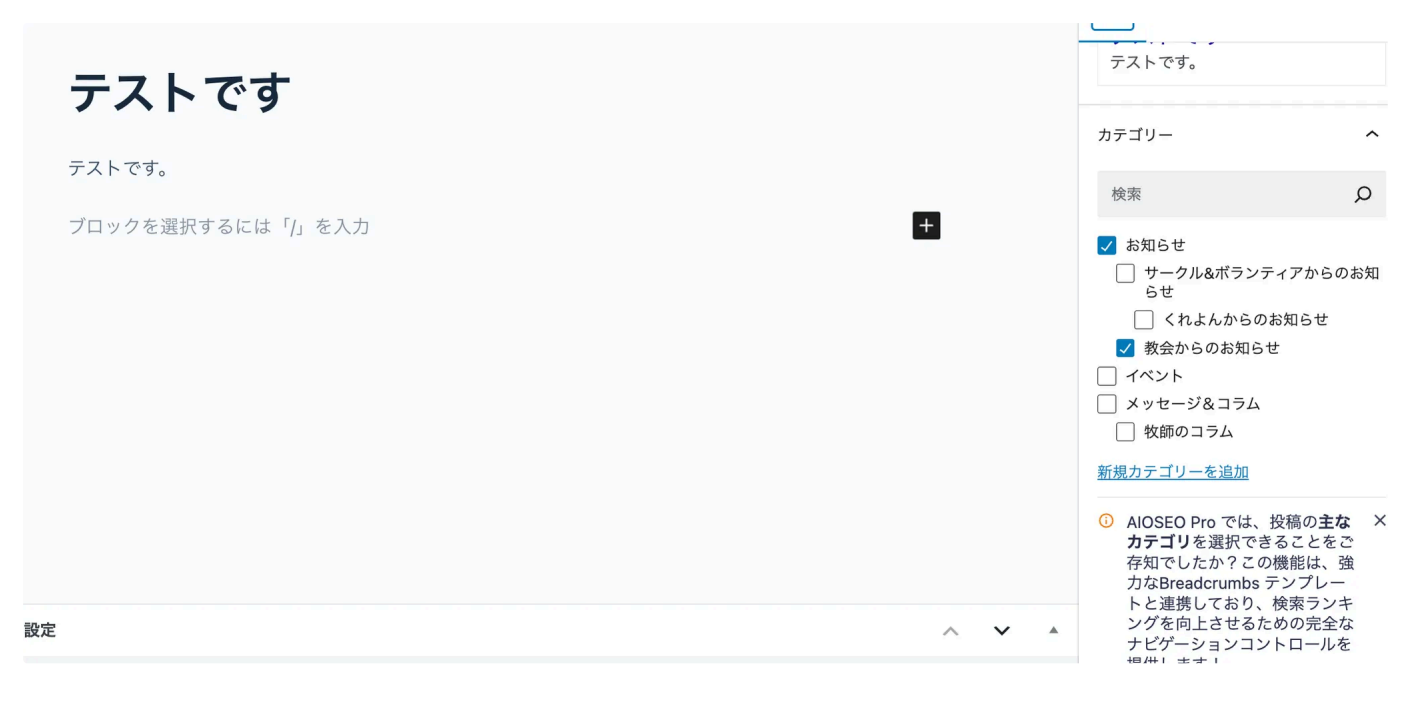

4. 公開

右上の公開ボタンをクリックし、公開しましょう。予約投稿したい場合は、右のメニューバーの公開をクリックし、設定することができます。

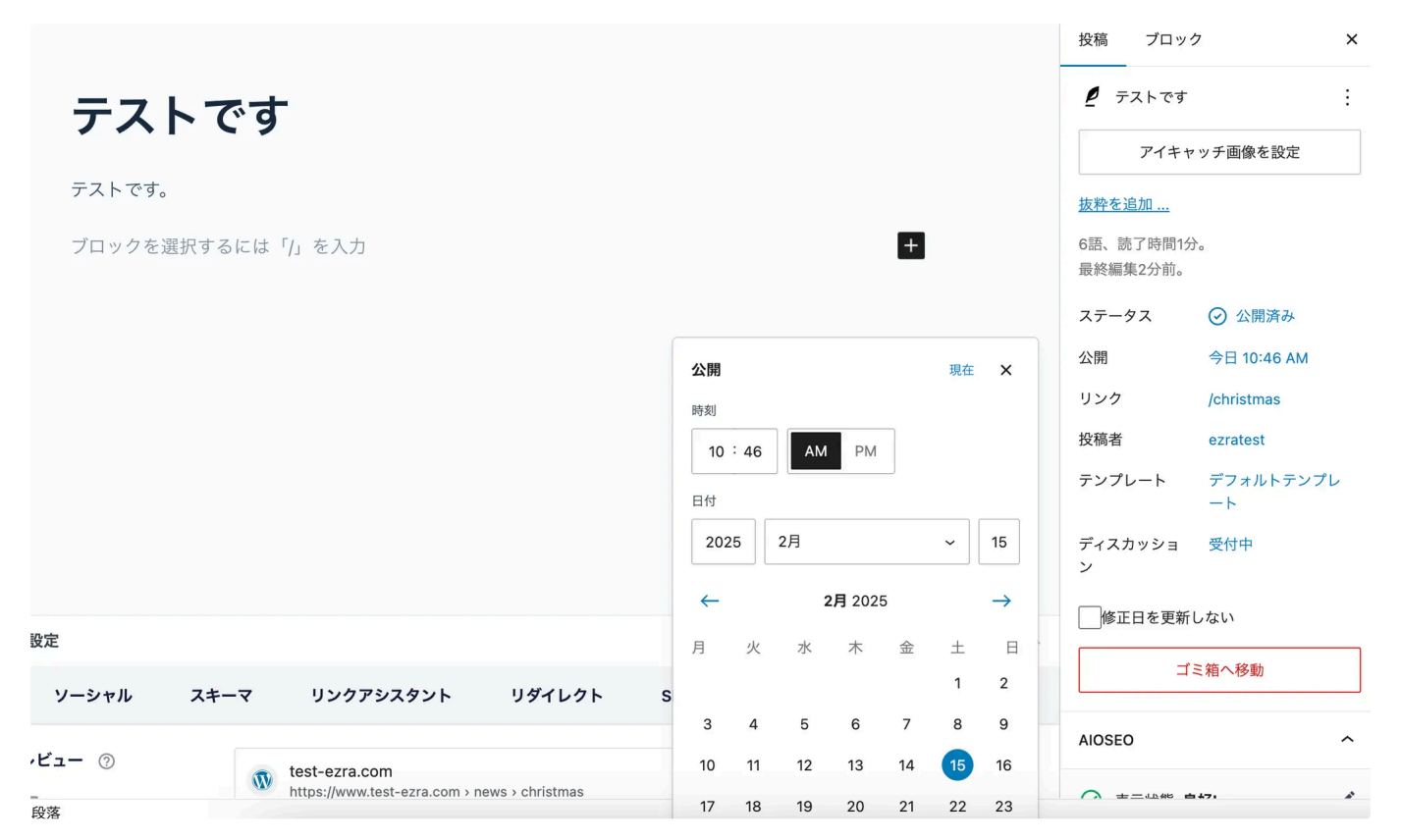

5. 公開完了 🔶

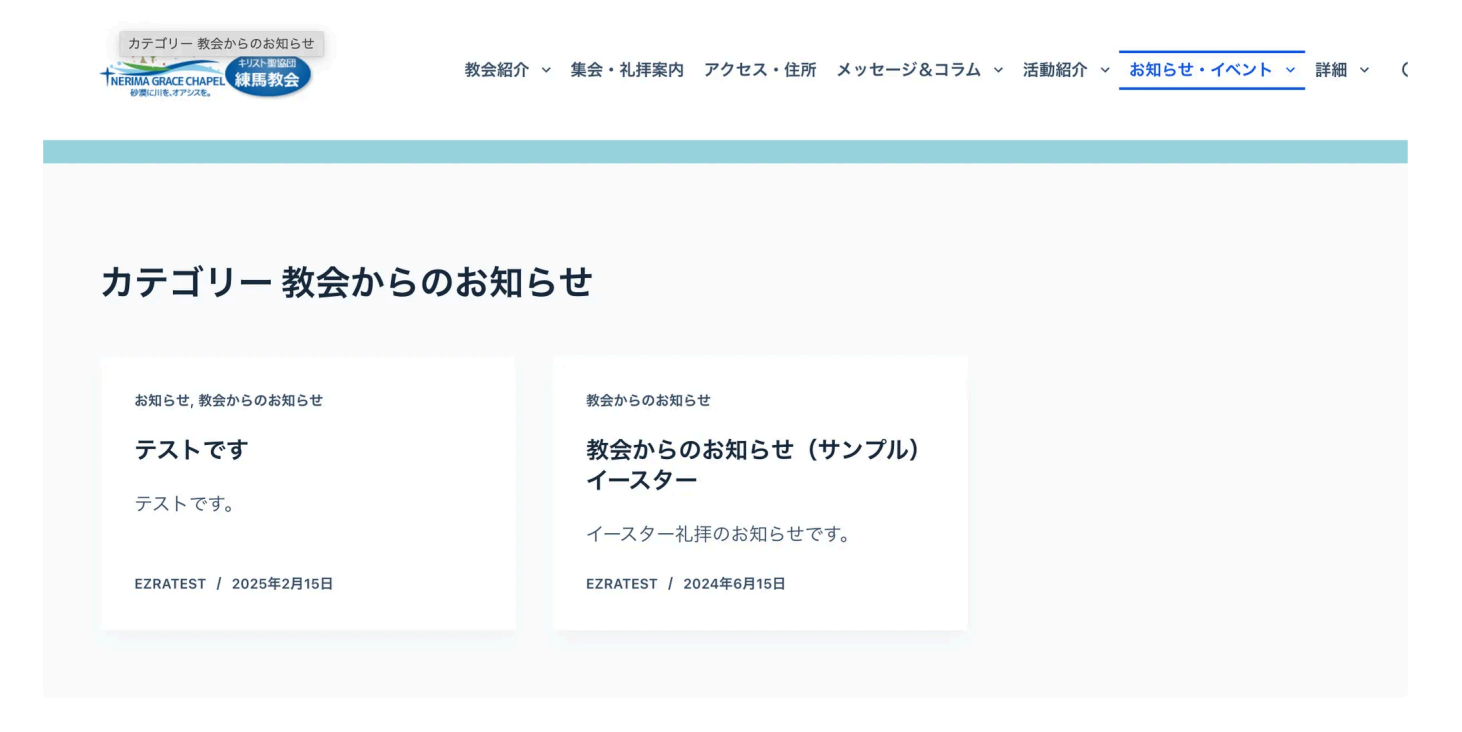

ユースケース

### 画像を横並びにしたい場合

1. カラムを選択

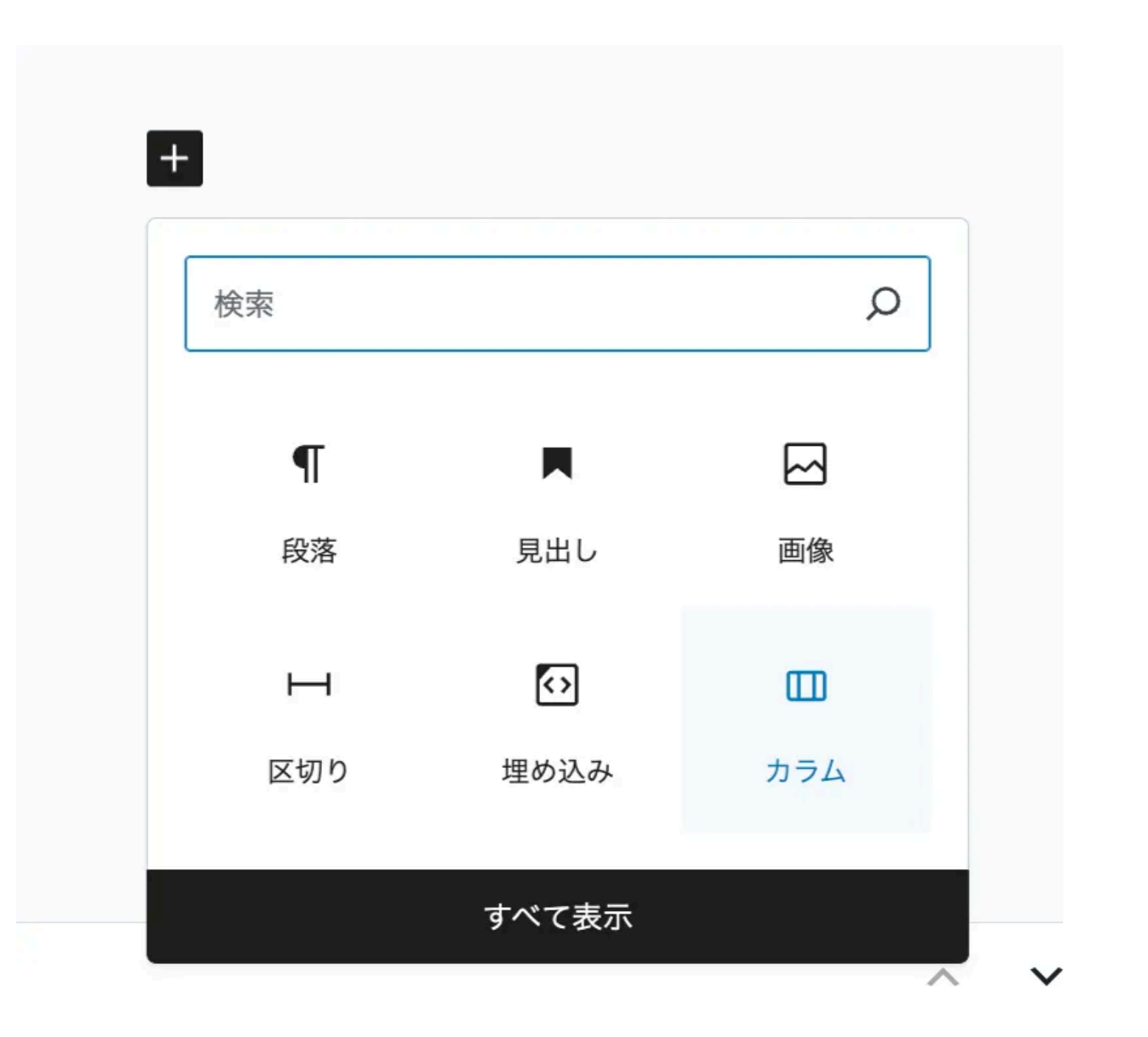

2. 50:50を選択

| ∎∷≎∎         | :               |                   |  |
|--------------|-----------------|-------------------|--|
| Ⅲ カラム        |                 |                   |  |
| カラムに分割します。   | レイアウトを選択して      | ください:             |  |
|              |                 |                   |  |
| 1カラム 50 / 50 | 33 / 66 66 / 33 | 33/33/33 25/50/25 |  |
| スキップ         |                 |                   |  |

3. 画像を挿入

テストです